# HOW-TO VIEW WHICH FAMILIES ARE RECEIVING MESSAGES WITH THE FASTalk MOBILE APP FOR TEACHERS

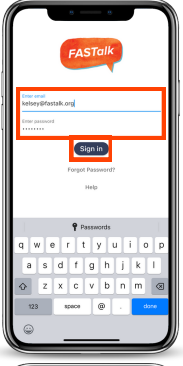

#### STEP 1

Open the FASTalk mobile app on your device. Enter your school email and FASTalk password. Tap the Sign In button to access your FASTalk account.

| All Students                    |   |
|---------------------------------|---|
| Archie Smith                    | > |
| Lily Hodge                      |   |
| Y Luca Perez                    | , |
| <ul> <li>Meg Elliett</li> </ul> | > |
| Taylor Lee                      | > |
| E 5                             | ٠ |

#### **STEP 2**

Tap the Students icon along the bottom of the app to view your class roster. You can see which families are receiving your messages by looking for the Receiving messages check mark. Students whose caregivers aren't Receiving messages:

- have unsubscribed to stop receiving messages
- are missing a contact mobile number
- have a landline listed as a contact number

| ~                               | I Students<br>ceiling messages | +      | Ì |
|---------------------------------|--------------------------------|--------|---|
| Archie Smith                    |                                | ,<br>, |   |
| <ul> <li>Luca Perez</li> </ul>  |                                | ,      |   |
| <ul> <li>Meg Elliott</li> </ul> |                                | >      |   |
| Taylor Lee                      |                                | >      |   |
|                                 |                                |        |   |
|                                 |                                |        |   |
|                                 |                                |        |   |
|                                 |                                |        |   |
| - B - B                         | tt.<br>Students                | ٠      |   |

#### STEP 3

To identify why a student's family isn't receiving messages, tap the name of a student who is missing the check mark.

### WHY MIGHT A STUDENT'S FAMILY NOT BE RECEIVING MESSAGES?

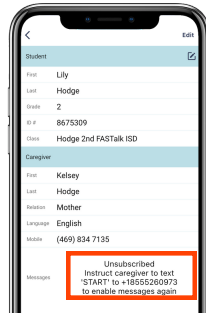

# UNSUBSCRIBED

If a caregiver has unsubscribed, you'll see that message and how you can reconnect with that family next to the Message field.

| Stander         Insfort           and Insfort         Insfort           and Insfort         Insfort           Stander         Insfort           Stander         Insfort                                                                                                    | <         |                   |     | Ed |
|----------------------------------------------------------------------------------------------------|-----------|-------------------|-----|----|
| τωμοία         τωμοία           τω         Lea           τω         Lea </th <th>Student</th> <th></th> <th></th> <th>(</th> | Student   |                   |     | (  |
| ματ         Lee           2         example2           2         Hodge 2nd FASTak HSD           2         Reare           2         Ana           2         Lee           2         Konter           2         Konter           2         Konter           2         Konter           2         Konter           2         Konter           2         Konter           2         Konter           2         Konter           2         Konter           2         Konter           2         Konter           3         Konter           3         Konter           4         Konter           4         Konter           5         Konter           5         Konter           5         Konter           5         Konter           5         Konter           5         Konter           6         Konter           6         Konter           6         Konter                                                                  | First     | Taylor            |     |    |
| source         2           source         Hodge 2nd FASTalk 150           Craus         Hodge 2nd FASTalk 150           Craus         Le           Source         English           render         CraStal 120           Source         CraStal 120           Source         CraStal 120           Source         CraStal 120                                                                                                    | Last      | Lee               |     |    |
| view         Hodge 2nd FASTalk ISD           Cenzy                                                                                                    | Grade     | 2                 |     |    |
| Crearge         Verifyer           Verifyer         Verifyer           Verifyer         Verifyer           Verifyer         Verifyer           Verifyer         Status           Verifyer         Verifyer           Verifyer         Verifyer           Verifyer         Verifyer           Verifyer         Verifyer           Verifyer         Verifyer           Verifyer         Verifyer           Verifyer         Verifyer                                                                                                    | ID F      | example2          |     |    |
| Caracyoner<br>Frent Ana<br>Lee<br>Holmon Mother<br>Leaguese English<br>Toto (755) 747 9680<br>Wassagen Don's send                                                                                                    | Class     | Hodge 2nd FASTall | ISD |    |
| First         Ana           Last         Lee           Mother         English           Concerner         English           Concerner         Concerner           Monary         Don't send                                                                                                    | Caregiver |                   |     |    |
| Latt Lee<br>Motor Motor<br>Lerone English<br>Motor (775) 747 9087<br>Motoraye Don't send                                                                                                    | First     | Ana               |     |    |
| Nedation Mother<br>English<br>Mother (775) 747 9087<br>Messages Don't send                                                                                                    | Last      | Lee               |     |    |
| Language English<br>Mobile (775) 747 9087<br>Messagee Don't send                                                                                                    | Relation  | Mother            |     |    |
| Meeter (775) 747 9087<br>Meetergee Don't send                                                                                                    | Language  | English           |     |    |
| Messages Don't send                                                                                                    | Mobile    | (775) 747 9087    |     |    |
|                                                                                                    | Messages  | Don't send        |     |    |

#### **DON'T SEND**

If a caregiver has a phone number listed, but the field next to Messages reads 'Don't send,' the number provided is unable to receive SMS texts (landline). You can click the Edit button in the upper right-hand corner to update the number once you have an updated mobile number.

| $( \square$ | • — •                 |      |
|-------------|-----------------------|------|
| <           |                       | Edit |
| Student     |                       |      |
| First       | Taylor                |      |
| Last        | Lee                   |      |
| Grade       | 2                     |      |
| 10.4        | example2              |      |
| Cass        | Hodge 2nd FASTalk ISD |      |
| Caregiver   |                       |      |
| Pot .       | Ana                   |      |
| Last        | Lee                   |      |
| Pelation    | Mother                |      |
| Language    | English               |      |
| Mobile      |                       |      |
| Messages    | Don't send            |      |
|             |                       |      |
|             |                       |      |
|             |                       |      |

# **DON'T SEND**

If a caregiver doesn't have a phone number listed, they are missing a mobile number. You can add a mobile number by clicking the Edit button in the upper right-hand corner.

#### Have questions or need assistance? Email us at <u>support@fastalk.org</u> or submit a <u>Support Request.</u>